| Voraussetzungen                                                                                                    | Ausgangsdatei | Ergebnisdatei |  |  |  |  |  |  |  |  |
|----------------------------------------------------------------------------------------------------|---------------|---------------|--|--|--|--|--|--|--|--|
| <ul> <li>Verwendung absoluter Zellbezüge</li> <li>WENN-Funktion</li> <li>Berechnungen prozentualer Anteile</li> </ul> | WENN01        | WENN01-E      |  |  |  |  |  |  |  |  |
| Aufgabenstellung                                                                                                    |               |               |  |  |  |  |  |  |  |  |
| Im Downloadbereich von <b>www.software-knowhow.de</b>                                                                 |               |               |  |  |  |  |  |  |  |  |

finden Sie unter der Rubrik **Excel-Dateien** die Datei **WENN01**.

- $\Rightarrow$  Laden Sie diese Datei auf Ihren Rechner.
- $\Rightarrow$  Öffnen Sie anschl. die Datei WENN01.xls
- $\Rightarrow$  Formatieren Sie die Tabelle entsprechend der Abbildung.
- $\Rightarrow$  Erstellen Sie die erforderlichen Formeln für die Spalten C bis H.

|    | Α | В                 | С            | D             | E           | F         | G         | Н         |          |    |
|----|---|-------------------|--------------|---------------|-------------|-----------|-----------|-----------|----------|----|
| 1  |   |                   |              |               |             |           |           |           |          |    |
| 2  |   |                   |              |               |             |           |           |           |          |    |
| 3  |   | Netto-            | Lieferkosten | Mindermengen- | Rabatt in € | Endbetrag | MwSt in € | Endbetrag |          |    |
| 4  |   | Um satz in €      |              | zuschlag in € |             | (netto)   |           | (brutto)  |          |    |
| 5  |   | 616,00 €          |              |               |             |           |           |           |          |    |
| 6  |   | 912,00 €          |              |               |             |           |           |           |          |    |
| 7  |   | 102,00 €          |              |               |             |           |           |           |          |    |
| 8  |   | 225,00 €          |              |               |             |           |           |           |          |    |
| 9  |   | 378,00 €          |              |               |             |           |           |           |          |    |
| 10 |   | 651,00 €          |              |               |             |           |           |           |          |    |
| 11 |   | 470,00 €          |              |               |             |           |           |           |          |    |
| 12 |   | 630,00 €          |              |               |             |           |           |           |          |    |
| 13 |   | 876,00 €          |              |               |             |           |           |           |          |    |
| 14 |   |                   |              |               |             |           |           |           |          |    |
| 15 |   |                   |              |               |             |           |           |           |          |    |
| 16 |   | Konditionen       |              |               |             |           |           |           |          |    |
| 17 |   | Lieferkosten:     | 25,00 €      |               |             |           |           |           |          |    |
| 18 |   | ab 300 € Um satz  | 6,00€        |               |             |           |           |           |          |    |
| 19 |   |                   |              |               |             |           |           |           |          |    |
| 20 |   | Mindermengenzusch | lag:         |               |             |           |           |           |          |    |
| 21 |   | unter 200 € Ums.  | 12%          |               |             |           |           |           |          |    |
| 22 |   |                   |              |               |             |           |           |           |          | _  |
| 23 |   | Rabatt ab 400 €   |              |               |             |           |           |           |          | _  |
| 24 |   | Umsatz:           | 8%           |               |             |           |           |           |          | _  |
| 25 | _ |                   |              |               |             |           |           |           |          | _  |
| 26 | _ | aktuelle MwSt     | 16%          |               |             |           |           |           |          | _  |
| 27 | _ |                   |              |               |             |           |           |           | <u> </u> |    |
| 28 |   |                   |              |               |             |           |           |           | -        |    |
| 29 |   |                   |              |               |             |           |           |           |          | -  |
|    |   |                   |              |               |             |           |           |           | <u>_</u> | 1/ |

## Hinweise zur Lösung der Aufgabe

## Situation:

Ihnen liegen die Netto-Umsatzzahlen verschiedener Kundeneinkäufe vor (im Bereich B5 bis B13). Unter Berücksichtigung Ihrer Konditionen soll der jeweilige Bruttobetrag berechnet werden.

Im Zellbereich C17 bis C26 sind die Konditionen Ihrer Firma aufgeführt:

- ⇒ Ab 300 € Umsatz fallen die Lieferkosten von 25 € auf 6 €
- ⇒ Bei einem Umsatz der unter 200 € liegt, wird ein Mindermengenzuschlag von 12% berechnet.
- ⇒ Bei einem Umsatz ab 400 € wird ein Rabatt von 8% gewährt.
- $\Rightarrow$  Berechnen Sie dann unter Verwendung der aktuellen MwSt auch den Bruttobetrag.

Das Lösungsblatt zur Aufgabe können Sie hier abrufen: www.software-knowhow.de/loesung?aufg=056